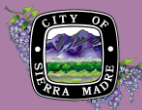

## ADD DOCUMENTS/ATTACHMENTS

## Go to Citizen Portal

1. Logging in is recommended because it will assure that any payment you make is for a record attached to your account. After logging in, click My Records in the ribbon under the tab menu.

| Home        | Building | Planning   | Licenses  | Public Works        |
|-------------|----------|------------|-----------|---------------------|
| Dashboard 🤇 |          | My Records | ) Му Ассо | unt Advanced Search |

2. Your records may be hidden within modules that are collapsed by default. To reveal the records within each module, simply click the arrow to the left of the module name.

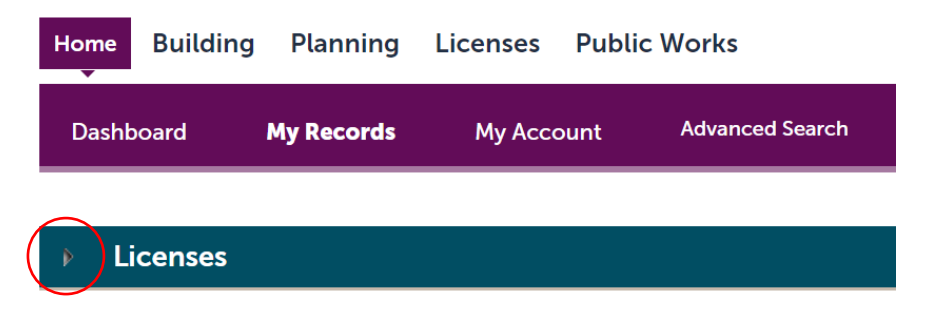

3. Identify your record within your module and click the record number to reveal the record profile.

| Hon                                                                   | ne Build   | ing Plar         | nning Lic                                                            | enses Pu    | blic Woi        | rks                |                 |              |
|-----------------------------------------------------------------------|------------|------------------|----------------------------------------------------------------------|-------------|-----------------|--------------------|-----------------|--------------|
| Dashboard My Reco                                                     |            | cords            | My Account more                                                      |             | ore 🔻           |                    |                 |              |
|                                                                       |            |                  |                                                                      |             |                 |                    |                 |              |
| ~                                                                     | License    | s                |                                                                      |             |                 |                    |                 |              |
| Showing 1-1 of 1   Download results   Add to collection   Copy Record |            |                  |                                                                      |             |                 |                    |                 |              |
|                                                                       | Date       | Record<br>Number | Record Type                                                          | Description | Project<br>Name | Expiration<br>Date | Status          | Action       |
|                                                                       | 10/03/2024 | BL00003A         | Fixed Place<br>of Business<br>within City<br>Limits -<br>Application | Test        | Test            |                    | Pending Payment | Pay Fees Due |

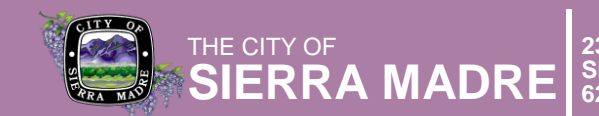

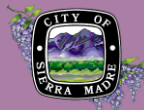

4. Once the record profile is open, you can access more details by clicking Record Info. A tab menu will appear and provide a selection of information types. To add a document, simply click the Attachments tab and the next screen, click Add.

| Home Building                                                                                   | Planning Licenses Public Works |  |  |  |  |
|-------------------------------------------------------------------------------------------------|--------------------------------|--|--|--|--|
| Create an Application Search Applications                                                       |                                |  |  |  |  |
| Record BL00001A:<br>General Business outside City Limits - Application<br>Record Status: Issued |                                |  |  |  |  |
| Record Info 🔻                                                                                   | Payments 🔻                     |  |  |  |  |
| Record Details                                                                                  |                                |  |  |  |  |
| Processing Status                                                                               |                                |  |  |  |  |
| Related Records                                                                                 |                                |  |  |  |  |
| Attachments                                                                                     |                                |  |  |  |  |
| Project Description:                                                                            |                                |  |  |  |  |
| Test<br>Test                                                                                    |                                |  |  |  |  |
| More Details                                                                                    |                                |  |  |  |  |
| Copy Record                                                                                     |                                |  |  |  |  |

- 5. The next screen will provide you with the option to add documents, click Add . When you have completed selecting documents, click Continue .
- 6. Select the document type and proceed by saving the uploaded documents to the record by clicking Save .
- 7. Your documents will be uploaded for staff member to review and an email will be sent from <u>noreply@cityofsierramadre.com</u> to the email address of the user.

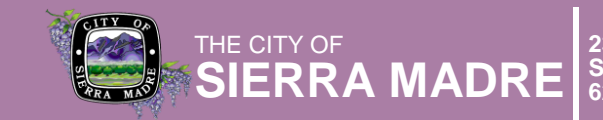